## Is this Food or Cosmetics Too Toxic to Use?

Go to the App Store and download the free Yuka app where the icon is: You can learn more about this app at: <u>https://yuka.io/en/</u>

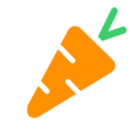

After installing the app on your smartphone:

- 1. Go to the app and select the scan icon at the bottom of the screen.
- 2. Hover it over the barcode to see the results of which rates from 0 to 100. The lower the number the higher the hazard. The level of hazardous is color coded where:
  - a. **RED** = Hazardous
  - b. **YELLOW** = Limited Risk
  - c. **GREEN** = No Risk
- 3. Products resulting in Red or Yellow offer why under the **Negative** category. To see more Additive details, click the more information icon: (1)
- 4. Below the negative category is the list of **Positive** ingredients.
- 5. Scrolling downward to the "Recommendations" section will list a better substitute if the scanned product is rated Red or Yellow.

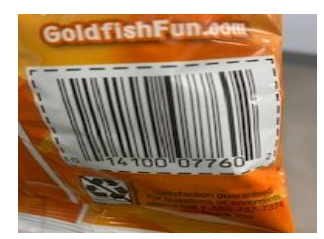

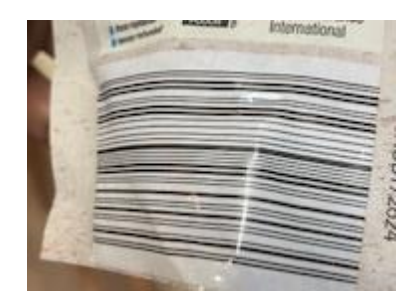

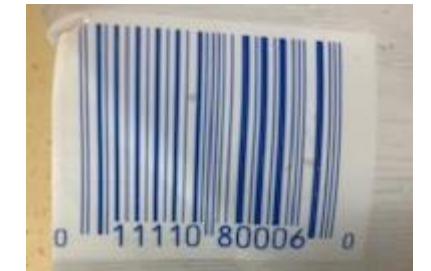

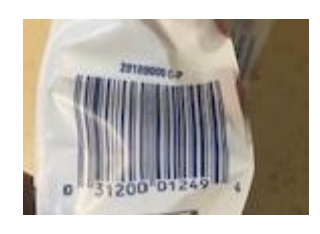

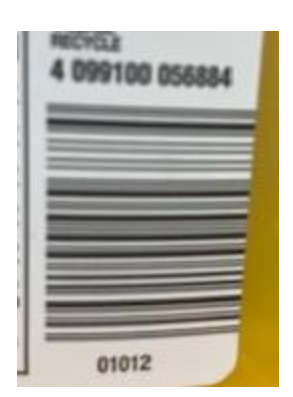

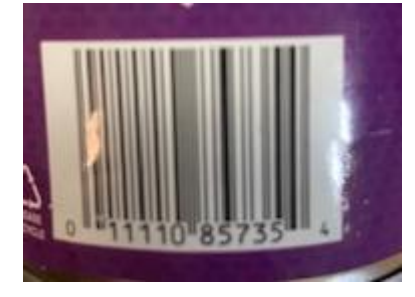

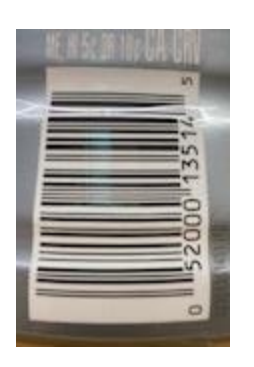

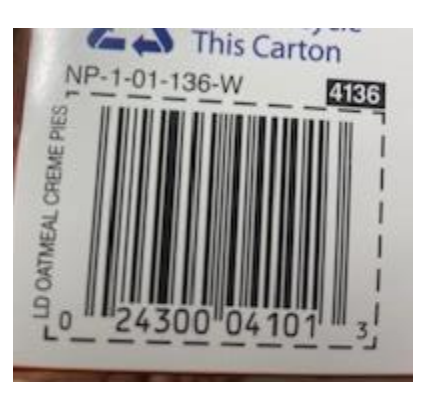